## ① 操作手順(発注見通し情報の閲覧) 【コンサル用】

## ・発注見通し情報は、四半期毎に公開します。

(1) 公社電子入札のホームページを開く

ブラウザを起動し、以下のホームページより公社「電子入札」を開いてください。

URL https://www.osaka-kousha.or.jp/bidding/index.html

(2)入札情報公開システムのトップページを開く

電子入札のページより「入札情報公開システム」をクリックし、入札情報公開システムのトップページ 「入札情報公開サービス」へ遷移してください。

| 入札情報公開システム                                               |                                                                   |                        |
|----------------------------------------------------------|-------------------------------------------------------------------|------------------------|
| 発注見通し、入札公告等か<br>利用時間 平日の8:<br>(入札公告日は原則、<br>消防設備点検業務・受水が | 検索参照できます。<br>30~20:00<br>金曜日です)<br>設清掃業務については、工事案件とは異れ            | なり、「入札情報公開サービス」画面      |
| ってください。                                                  | <b>エ 入札情報公開</b><br>(新方式(脱JAV)<br><sup>事前にご利用のパソ</sup><br>設定が必要です。 | ンステム<br>A方式))<br>⊐ンの環境 |
| る 入札 情報公開システム - Google Chro                              | me                                                                | ×                      |
| 25 epi-cloud.fwd.ne.jp/koukai/                           | o/KF001ShowAction?name1=06A0062006400600<br>入札情報公開サービス            |                        |
|                                                          | ・ご覧になりたい調達機関を指定し、入札情報を参照する業務区分                                    | るを選択して下きい。             |
|                                                          | 調達機関名<br>部局名<br>課所名<br>精定しない<br>構定しない<br>第<br>定しない<br>「<br>指定しない」 | 縮公社 ▼<br>▼<br>]        |
|                                                          | 工事 コンサル 物品・役務                                                     |                        |
|                                                          |                                                                   |                        |

(3)「入札情報の閲覧」画面を開く

入札情報公開システムのトップページ、「入札情報公開サービス」画面より「コンサル」をクリックし、「入札情報の閲覧」画面へ遷移してください。

※建築一式、塗装、電気、管、造園、土木一式、防水等の保全工事の入札情報については、

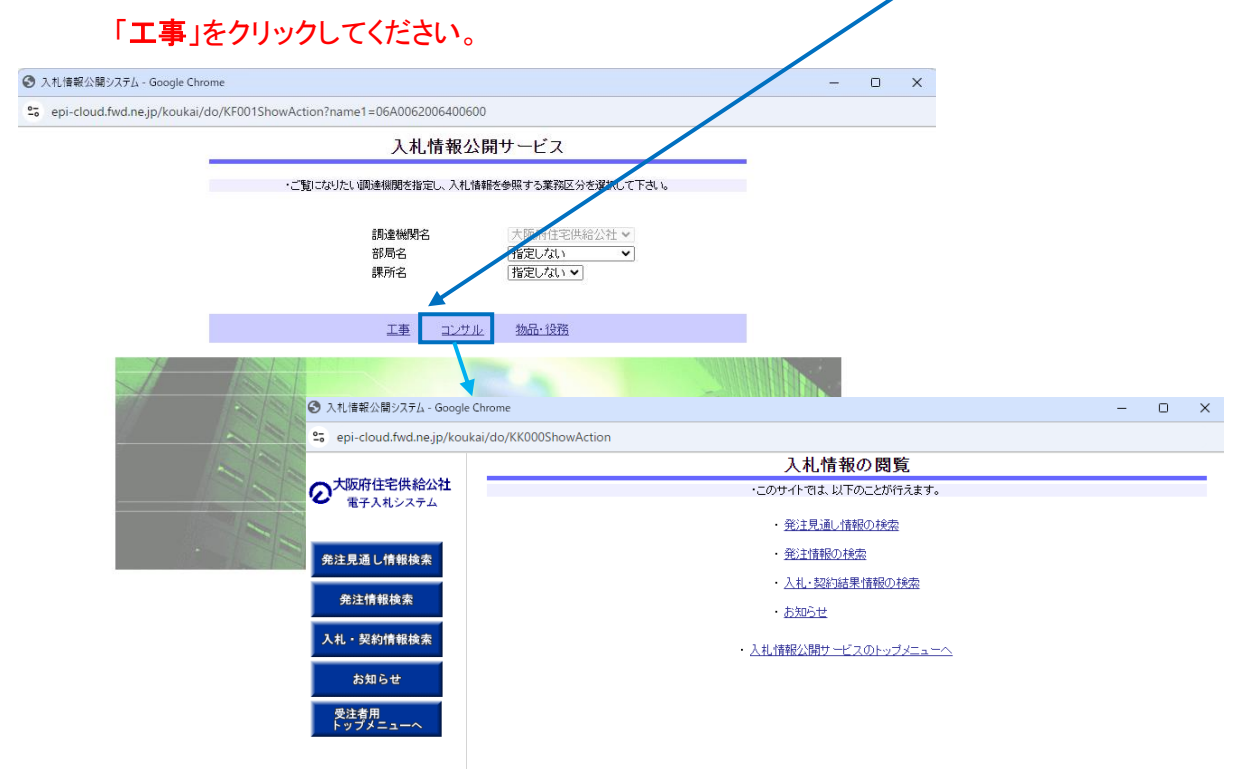

(4)「発注見通し情報検索」を開く

「入札情報の閲覧」画面より「発注見通し情報(の)検索」をクリックし、「発注見通し情報検索」

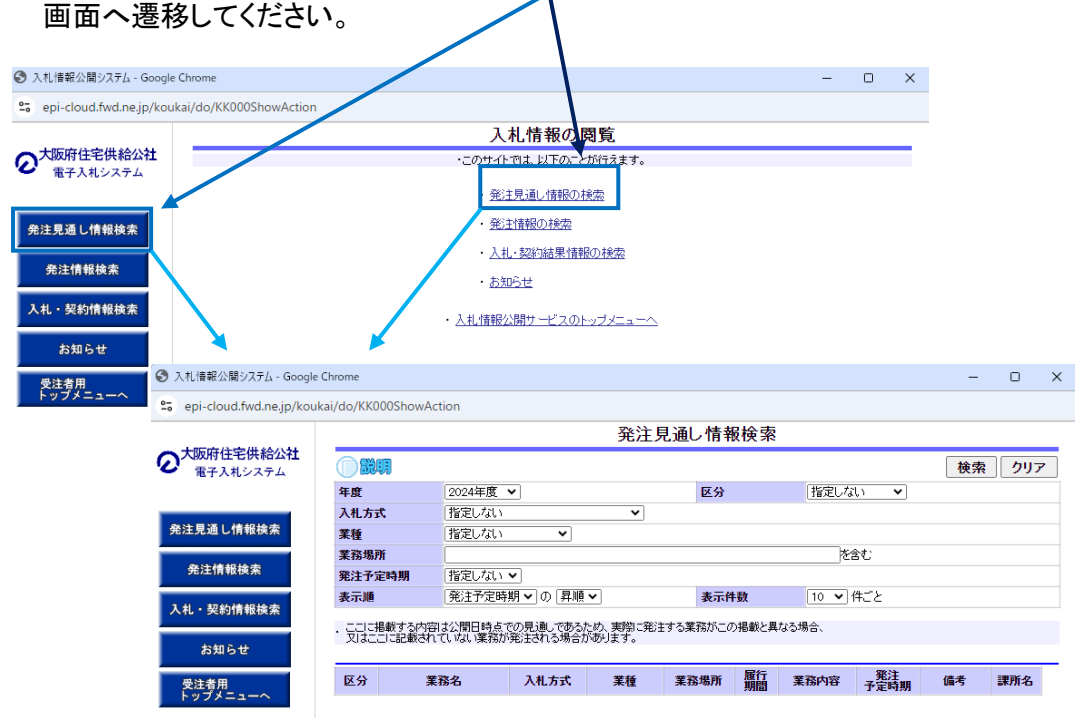

## (5) 発注見通し情報を確認する

「発注見通し情報検索」画面より「検索」をクリックしてください。 ※業種等、何も条件指定せずに「検索」をクリックしてください。 検索画面の下部に公開済み発注見通し情報一覧が表示されますので、確認してください。

| .jp/koukai/do/KK                                                                                                    | 000ShowA                                                                                                    | Action                                                                                                    |                                                                                                    |                                                                                                    |                                                                                    |                                                                    |                                       |                           |               |                        |
|----------------------------------------------------------------------------------------------------|----------------------------------------------------------------------------------------------------|----------------------------------------------------------------------------------------------------|----------------------------------------------------------------------------------------------------|----------------------------------------------------------------------------------------------------|------------------------------------------------------------------------------------|--------------------------------------------------------------------|---------------------------------------|---------------------------|---------------|------------------------|
|                                                                                                    |                                                                                                    |                                                                                                    |                                                                                                    | <b>淼</b> 注1                                                                                         | 目涌し詰ま                                                                              | 易检索                                                                | i                                     |                           |               |                        |
| 2271                                                                                                    |                                                                                                    |                                                                                                    |                                                                                                    | 光圧に                                                                                                 | 元通し旧キ                                                                              | x1 <del>x</del> *                                                  |                                       |                           | ×             | _                      |
| L 🗍                                                                                                    | <b>1</b> 11                                                                                                    |                                                                                                    |                                                                                                    |                                                                                                    |                                                                                    |                                                                    |                                       |                           | 検索            | クリ                     |
| 年度                                                                                                    |                                                                                                    | 2024年度                                                                                                    | ~                                                                                                    |                                                                                                    | 区分                                                                                 |                                                                    | 指定しな                                  | ະເນ 🗸                     |               |                        |
| 入札方                                                                                                    | Æ.                                                                                                    | 指定しない                                                                                                    |                                                                                                    | ~                                                                                                   |                                                                                    |                                                                    |                                       |                           |               |                        |
| 業種                                                                                                    |                                                                                                    | 指定しない                                                                                                    | ~                                                                                                    |                                                                                                    |                                                                                    |                                                                    |                                       |                           |               |                        |
| 業務場                                                                                                    | i))                                                                                                    |                                                                                                    |                                                                                                    |                                                                                                    |                                                                                    |                                                                    | を                                     | 含む                        |               |                        |
| 発注予                                                                                                    | 定時期                                                                                                    | 指定しない                                                                                                    | ~                                                                                                    |                                                                                                    |                                                                                    |                                                                    |                                       |                           |               |                        |
| 表示顺                                                                                                    | 1                                                                                                    | 発注予定時                                                                                                    | 期▼の昇順                                                                                                    | <b>~</b>                                                                                            | 表示的                                                                                | +数                                                                 | 10 🗸                                  | 件ごと                       |               |                        |
| . 200<br>Vita                                                                                                    | 播載する内容<br>二こに記載され                                                                                                    | 留は公開日時点う<br>っていない業務が                                                                                                   | での見通しである<br>発注される場合。                                                                                                    | ため、実際に発言<br>があります。                                                                                  | 主する業務がこの                                                                           | の掲載と単                                                              | なる場合、                                 |                           |               |                        |
| 区分                                                                                                    | 3                                                                                                    | 業務名                                                                                                    | 入札方式                                                                                                    | 業種                                                                                                  | 業務場所                                                                               | 履行期間                                                               | 業務内容                                  | 発注<br>予定時期                | 備考            | 課所名                    |
| Google Chrome                                                                                                    |                                                                                                    |                                                                                                    |                                                                                                    | Ļ                                                                                                   |                                                                                    |                                                                    |                                       |                           | _             | 0                      |
| Google Chrome<br>jp/koukai/do/KKi                                                                                                | 000ShowA                                                                                                    | ction                                                                                                    |                                                                                                    | ↓<br>采注!                                                                                            | 見通し情報                                                                              | 服検索                                                                |                                       |                           | _             | 0                      |
| Google Chrome<br>jp/koukai/do/KKi                                                                                                | 000ShowA                                                                                                    | ction                                                                                                    |                                                                                                    | 発注!                                                                                                 | 見通し情報                                                                              | 服検索                                                                |                                       |                           |               | -                      |
| Google Chrome<br>jp/koukai/do/KKi<br>公社                                                                                          | 000ShowA                                                                                                    | ction<br>2024年度,                                                                                                    |                                                                                                    | ▼<br>発注!                                                                                            | 見通し情報                                                                              | <b>服検索</b>                                                         | 指定力                                   | 1) 2                      | - 使索          | 0<br>21                |
| Google Chrome<br>jp/koukai/do/KKi<br>公社<br>年度<br>入机方                                                                             | 000ShowA<br>भूग                                                                                                    | ction<br>2024年度 ・<br>指定しない                                                                                             | Y                                                                                                    | 発注リ                                                                                                 | 見通し情報                                                                              | <b>服検索</b>                                                         | (指定しな                                 | ti) <b>v</b> ]            |               | 0<br>01                |
| Google Chrome<br>jp/koukai/do/KKi<br>公社<br>年度<br>入札方<br>業種                                                                       | AwodShow A<br>الله<br>عر                                                                                                    | ction<br>2024年度 ・<br>指定しない<br>指定しない                                                                                    | ×<br>                                                                                                    | 発注!                                                                                                 | 見通し情報                                                                              | <b>服検索</b>                                                         | 「指定しな                                 | :() <b>v</b> ]            |               | 0<br>) / ) )           |
| Google Chrome<br>jp/koukai/do/KKi<br>公社<br>年度<br>天机方<br>業種<br>業務場                                                                | 000ShowA                                                                                                    | ction<br>2024年度<br>指定しない<br>指定しない                                                                                      | ×<br>×                                                                                                    | ¥注!                                                                                                 | 見通し情報                                                                              | <b>服検索</b>                                                         | 指定しな<br>総                             | <u>१</u> । ►]<br>हेरी     | - 使索          | 0<br>01                |
| Google Chrome<br>jp/koukai/do/KKi<br>公社<br>本<br>年度<br>入札方<br>業務場<br>策決予                                                          | 000ShowA<br>如果<br>式<br>究時期                                                                                                    | ction<br>2024年度<br>指定しない<br>指定しない<br>指定しない                                                                             | ×<br>×                                                                                                    | ♀<br>発注!                                                                                            | 見通し情報                                                                              | 服検索                                                                | (指定しな)<br>を行う。                        | रो। <b>∨</b> ]<br>≜री     | <br>検索        | 0<br>01                |
| Google Chrome<br>jp/koukai/do/KK<br>公社<br>年度<br>入札方<br>業種<br>業務場<br>表示順                                                          | 000ShowA<br>如<br>元<br>定時期                                                                                                    | ction<br>2024年度<br>指定しない<br>指定しない<br>指定しない<br>指定しない<br>通行定時                                                            | マ<br>マ<br>町 マの 昇順                                                                                                    | Ŷ                                                                                                   | 見通し情報<br>区分<br>表示作                                                                 | 服検索                                                                | 指定しな<br> <br> <br>10 マ                | 111 ▼]<br>含む<br>件ごと       | -<br>使索       | 0<br>                  |
| Google Chrome<br>jp/koukai/do/KK<br>公社<br>工<br>工<br>工<br>工<br>工<br>工<br>工<br>工<br>工<br>工<br>工<br>工<br>工<br>工<br>工<br>工<br>工<br>工 | 000ShowA<br>項目<br>式<br>万<br>定時期<br>掲載する内容                                                                                                    | ction<br>2024年度 ・<br>指定しない<br>指定しない<br>指定しない<br>第定しない<br>第定しない<br>第二日<br>第二日<br>第二日<br>第二日<br>第二日<br>第二日<br>第二日<br>第二日 | ▼<br>▼<br>▼<br>「<br>「<br>の<br>月順<br>で<br>あふ                                                                                                    | 発注り<br>※注り<br>、<br>、<br>、<br>期間に総治<br>、<br>、<br>、<br>、<br>、<br>、<br>、<br>、<br>、<br>、<br>、<br>、<br>、 | 見通し情報<br>区分<br>表示件                                                                 | 長検索<br>■<br>■<br>■<br>■<br>■<br>■<br>■<br>■<br>■                   | 指定しな<br> を<br> 10 マ <br> なる場合、        | れ、 ▼)<br>含む<br>件ごと        | -<br>検索       | ַ<br>עיל               |
| Google Chrome<br>jp/koukai/do/KKi                                                                                                | 000ShowA<br>切り<br>式<br>デ<br>定時期<br>にこ記載されないない                                                                                                    | ction<br>2024年度、<br>指定しない<br>指定しない<br>携定しない<br>発注予定時<br>朝2公開日時まで<br>1(1) 以い 雑務が                                        | ▼<br>▼<br>朝 ▼」の [昇順<br>※記載:である<br>※注意れる場合が                                                                                                    | 発注り           *           *           ため、実際に発行。                                                     | 見通し情報<br>区分<br>表示件                                                                 | 長検索<br>手数<br>の掲載と異                                                 | <br>指定しな<br> <br> 10 マ)<br> <br>なる場合、 | れ <b>▼</b> ]<br>含む<br>件ごと | <br>使索        | ַ<br>סיי               |
| Google Chrome<br>jp/koukai/do/KKI<br>公社<br>文社<br>文社<br>文社<br>文社<br>文社<br>文社<br>文社<br>文社<br>文社<br>文社<br>文社<br>文社                  | 000ShowA<br>第<br>デ<br>二<br>に記載された<br>第<br>1<br>4<br>4<br>第<br>5<br>4<br>5<br>4<br>5<br>4<br>5<br>4<br>5<br>4<br>5<br>5<br>5<br>5<br>5<br>5<br>5<br>5<br>5<br>5<br>5<br>5<br>5 | ction<br>2024年度、<br>指定しない<br>指定しない<br>推定しない<br>現法予定時<br>調な3間目46で<br>ていない環境が<br>のうち1-1件名                                | ✓ ✓ ✓ Ø (1) (1) (1) (1) (1) (1) (1) (1) (1) (1)                                                                                                    | 発注」<br>×<br>×<br>ため、現的に585<br>よの、                                                                   | 見通し情報<br>区分<br>まする業務がこの                                                            | 反検索                                                                | 指定しな<br> を<br> 10 マ<br> 10 マ          | <u>い</u> 」)<br>含む<br>件ごと  | <br>使索        | <br>(全۱ペ               |
| Google Chrome<br>jp/koukai/do/KKi<br>公社<br>年度<br>入札方<br>業種<br>業務場<br>発注予<br>表示順<br>· 二〇〇〇<br>又呈二<br>校衆結討                         | 000ShowA<br>現<br>式<br>新<br>罪最載する内容<br>現<br>見二記版など<br>第<br>二<br>二<br>記<br>版<br>次<br>1<br>(1)<br>(1)<br>(1)<br>(1)<br>(1)<br>(1)<br>(1)<br>(1)<br>(1)<br>(                      | ction<br>2024年度 、<br>指定しない<br>指定しない<br>指定しない<br>発注予定時<br>調な2間日時まで<br>調な2間日時まで<br>第3から<br>のうち1-1件者<br>群名                | ▼ ▼ ■ ■ | 発注り           マ           マ           シ           ため、実際に発行。           実種                            | <ul> <li>見通し情報</li> <li>区分</li> <li>表示件</li> <li>まずる業務がこの</li> <li>素務場所</li> </ul> | 長検索  株数  株数  株数  株式  「 「 「 」 」  、  、  、  、  、  、  、  、  、  、  、  、 | 「指定しな」<br>を<br>10 ▼」<br>なる場合、         | 1.1 ▼<br>含む<br>件ごと        | -<br>使索<br>備考 | □<br>クリ<br>(全1べ<br>課所名 |

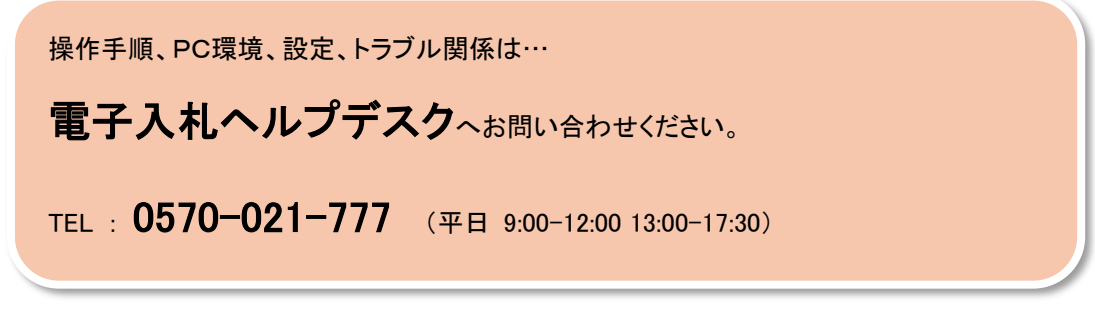

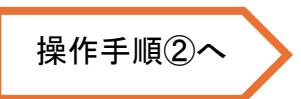